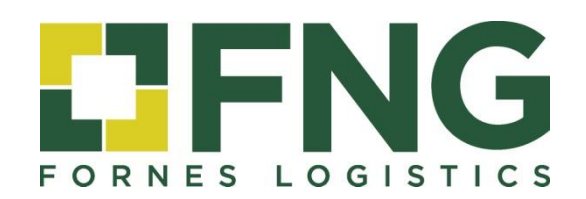

# **CUSTOMER AREA**

User's manual

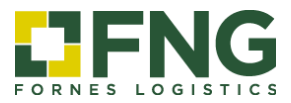

## INDEX

| 1. Customer Area access                | 3 |
|----------------------------------------|---|
| 2. Tracking as PSL                     | 4 |
| 2.1 Shipment tracking                  | 4 |
| 2.2 Invoice information                | 6 |
| 2.3 Change password                    | 6 |
| 3. Tracking as Receiver (PSL customer) | 7 |

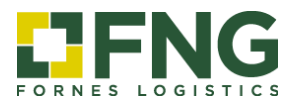

## **CUSTOMER AREA**

#### User's manual

#### 1. Customer Area access

Through the FNG Group website, www.fng-logistics.com, you can access the <u>CUSTOMER AREA</u> where you have the following reports and queries, both as the main customer and receiver of the shipment.

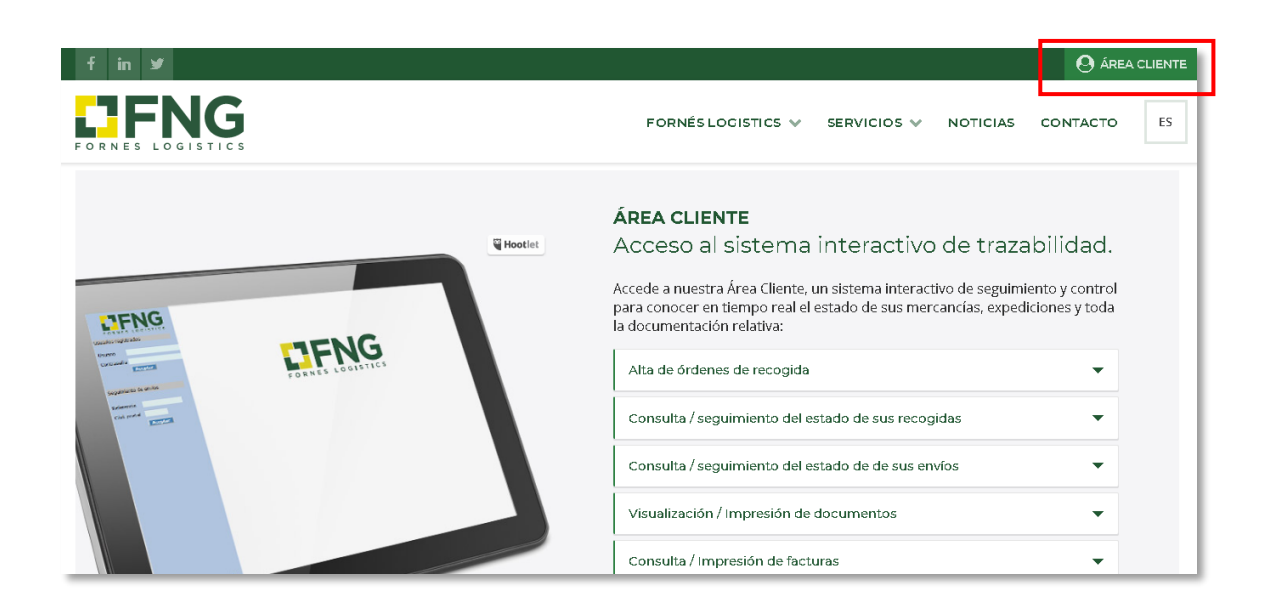

#### **Access options**

You can access the Customer Area as PSL or Receiver (PSL Customers):

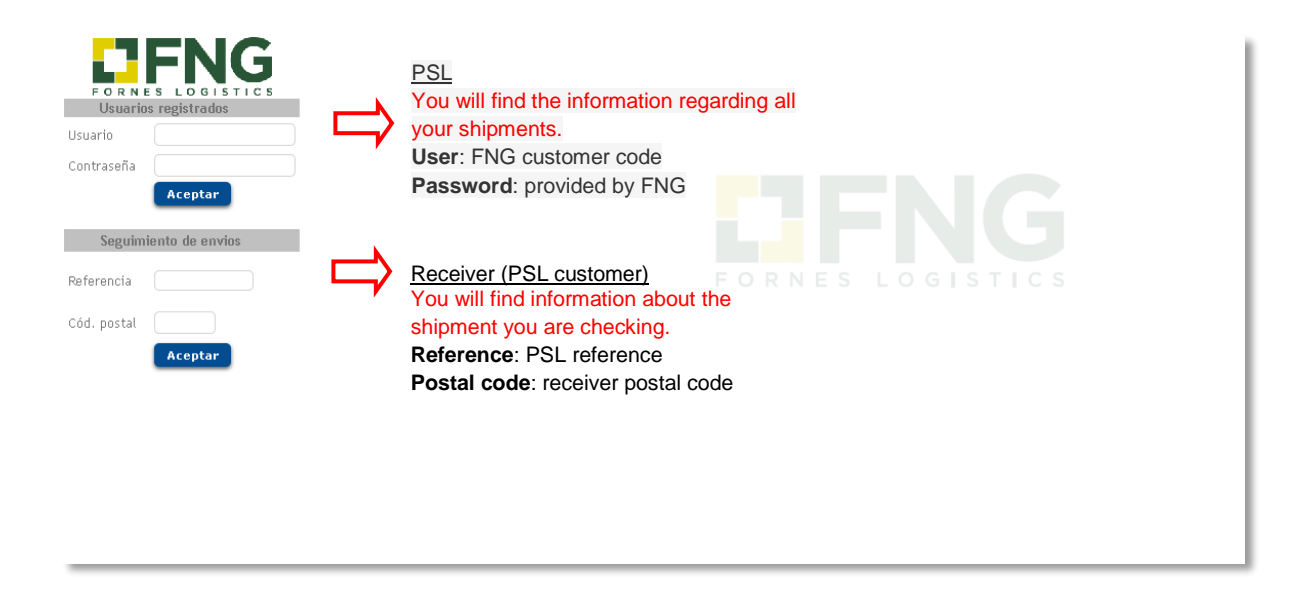

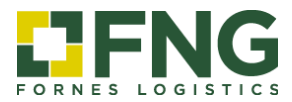

## 2. Tracking as PSL

Access your private area by entering the user code and password:

| FORNES LOGISTICS<br>Usuarios registrados |                    |  |
|------------------------------------------|--------------------|--|
| Usuario Contraseña                       |                    |  |
| Aceptar<br>Seguimiento de envios         | E FORNES LOGISTICS |  |
| Cód. postal                              |                    |  |
|                                          |                    |  |

#### 2.1 Shipment tracking

Enter the date range or indicate the situation in the query menu to see your reports on the screen or export to Excel for further analysis.

- a) Fill in a field
- b) Refresh

|                                                                                          |                                                                                                    |                                                                                                    |                                                                                                    | <u>S</u>                                                                                                    | <u>eguimiento de Envio</u>                                                                                                    |                                                                                                    |                                                                                                    |                                                                                                    |                                                            |
|------------------------------------------------------------------------------------------|----------------------------------------------------------------------------------------------------|----------------------------------------------------------------------------------------------------|----------------------------------------------------------------------------------------------------|----------------------------------------------------------------------------------------------------|----------------------------------------------------------------------------------------------------|----------------------------------------------------------------------------------------------------|----------------------------------------------------------------------------------------------------|----------------------------------------------------------------------------------------------------|------------------------------------------------------------|
| OF NES LOGISTICS                                                                         | a .                                                                                                 | Fecha 6<br>Si<br>Origen 99                                                                                                    | 5/10/19 🖬 / 31/10/19 🖡<br>//Referencia 🤇<br>99 🔍 Postal Poblacio                                                                                                    | Consultar como Ordenante N/Re                                                                                                    | ▼ Estado <b>Todas </b> ♥ Ir<br>Iferencia <b>999 99999999</b> R<br>Destino <b>999 €</b>                                                                                                    | Icidencia (Todas ) Departa<br>Referencia (<br>Postal Poblacion                                                                                                    | amento 99                                                                                                    | 99 🔍 Todo                                                                                                    | ;                                                          |
| Buscar                                                                                   |                                                                                                    | C                                                                                                    | Remitente                                                                                                    |                                                                                                    | Receptor                                                                                                    |                                                                                                    |                                                                                                    |                                                                                                    |                                                            |
| Transporte                                                                               | b 🕥                                                                                                 | 1/1                                                                                                    |                                                                                                    |                                                                                                    |                                                                                                    |                                                                                                    |                                                                                                    |                                                                                                    |                                                            |
| Recogida                                                                                 | > C.E.                                                                                              | Expedicion Alb.                                                                                                    | .Ordenante Sit.Ent. Rem                                                                                                    | nitente Alb.Remitente Recept                                                                                                    | tor Poblacion Destino F.Regist                                                                                                    | ro F.Entrega H.Entrega Bultos K                                                                                                    | (ilos M3 Inc                                                                                                    | :. POD/Con                                                                                                    | f. Ot                                                      |
| TRANSPORTE                                                                               | $\sim$                                                                                              |                                                                                                    |                                                                                                    |                                                                                                    |                                                                                                    |                                                                                                    |                                                                                                    |                                                                                                    |                                                            |
| Seguimiento de Envio                                                                     | o                                                                                                   |                                                                                                    |                                                                                                    |                                                                                                    |                                                                                                    |                                                                                                    |                                                                                                    |                                                                                                    |                                                            |
| Administracion                                                                           |                                                                                                    |                                                                                                    |                                                                                                    |                                                                                                    |                                                                                                    |                                                                                                    |                                                                                                    |                                                                                                    |                                                            |
| Cambiar contraseña                                                                       |                                                                                                    |                                                                                                    |                                                                                                    |                                                                                                    |                                                                                                    |                                                                                                    |                                                                                                    |                                                                                                    |                                                            |
| B                                                                                        |                                                                                                    |                                                                                                    |                                                                                                    |                                                                                                    |                                                                                                    |                                                                                                    |                                                                                                    |                                                                                                    |                                                            |
| Desconectar                                                                              | 66                                                                                                  |                                                                                                    |                                                                                                    |                                                                                                    | Seguimiento de Envio                                                                                                    |                                                                                                    |                                                                                                    |                                                                                                    |                                                            |
|                                                                                          | s                                                                                                   | Fecha 🔤                                                                                                    | 01/10/18 🔟 / 31/10/19<br>S/Referencia<br>999 🔍 Postal Pobla<br>Remitenta                                                                                                    | Consultar como Ordenan                                                                                                    | Seguimiento de Envio<br>ite V Estado Todas V<br>Referencia 999 999999999<br>Destino 999<br>Recentor                                                                                                    | Incidencia (Todas    Depa<br>R/Referencia  Postal Poblacion                                                                                                    | artamento 🤇                                                                                                    | 9999 🔍 To                                                                                                    | odos                                                       |
|                                                                                          | s                                                                                                   | Fecha Origen                                                                                                    | 01/10/18 1 / 31/10/19<br>S/Referencia<br>999  Postal Pobla<br>Remitente                                                                                                    | Consultar como Ordenan N/                                                                                                    | Seguimiento de Envio<br>te V Estado Todas V<br>Referencia 999 9999999<br>Destino 999<br>Receptor                                                                                                    | Incidencia (Todas ) Depa<br>R/Referencia<br>Postal Poblacion                                                                                                    | artamento (                                                                                                    | 99999 Q Ta                                                                                                    | odos                                                       |
| Beconnectar<br>BERENGE<br>Buscar<br>Transporte                                           | 5                                                                                                   | Fecha Origen                                                                                                    | 01/10/18 0 / 31/10/15<br>S/Referencia<br>999 Postal Pobla<br>Remitente<br>egistros)                                                                                                    | Consultar como Ordenan N/                                                                                                    | Seguimiento de Envio<br>te V Estado Todas V<br>Referencia 999 99999999<br>Destino 999<br>Receptor                                                                                                    | Incidencia Todes   Depa R/Referencia Rostal Poblacion                                                                                                    | E Desister                                                                                                    | 99999 🔍 Ta                                                                                                    |                                                            |
| Buscan<br>Transporte<br>Recogida                                                         | s<br>s<br>v<br>c.t.<br>2                                                                            | Fecha<br>Origen<br>I/1 (8 Ru<br>Expedicion All                                                                                                    | 01/10/18 1 / 31/10/19<br>S/Referencia<br>999 Postal Pobla<br>Remitente<br>egistros)<br>Ib.Ordenante Sit.Ent.<br>2245 Entreeado.                                                                   | Consultar como Ordenan<br>N/<br>clon<br>Remitente Alb.Remitente R                                                                           | Seguimiento de Envio<br>te  Estado Todas<br>Referencia<br>Destino<br>Receptor<br>ECEPTOR<br>CONTRACTER VALLES                                                                                                    | Incidencia Todas   Depa R/Referencia Postal Poblacion Poblacion Destino CEEDDANYOLA DEL VALLES                                                                                                    | F.Registro                                                                                                    | 9999 <b>5</b> To                                                                                                    | H.Er                                                       |
| Buscan<br>Transporte<br>Recogida<br>Alta                                                 | s<br>v<br>2<br>2                                                                                    | Fecha<br>Origen<br><b>1/1 (8 Re</b><br><b>Expedicion Al</b><br><u>526566</u> 12<br><u>526567</u>                                                                                                    | 01/10/18 1 / 31/10/19<br>S/Referencia<br>999 Portal Pobla<br>Remitente<br>registros)<br>Ib.Ordenante Sit.Ent.<br>2345 Entregado<br>Entregado                                                      | Consultar como Ordenan<br>N/<br>ccion<br>Remitente Alb.Remitente R<br>DE/MOSA E<br>DE/MOSA M                                                | Seguimiento de Envio<br>te  Estado Todas  Referencia 999 9999999 Destino 999 Receptor  acceptor LECTRONICA DEL VALLES AALLORCA MARINA CLUB                                                                                                    | Incidencia Todus   Deps R/Referencia Postal Poblacion Poblacion Destino CERDANYOLA DEL VALLES PALMA DE MALLORCA                                                                                                    | F.Registro<br>17/06/19<br>17/06/19                                                                                                    | 9999 Tr<br>F.Entrega<br>17/06/19<br>17/06/19                                                                                                    | H.Er<br>12:21                                              |
| Buscar<br>Transporte<br>Recogida<br>Alta<br>Consulta                                     | 5<br>5<br>7<br>7<br>2<br>2<br>2<br>2<br>2                                                           | Fecha<br>Origen<br><b>1/1 (8 R</b><br><b>Expedicion Al</b><br><u>526566</u> 12<br><u>526567</u><br><u>526569</u>                                                                                                    | 01/10/18 1 / 31/10/19<br>S/Referencia<br>999 Postal Pobla<br>Remitente<br>tegistros )<br>tb.Ordenante Sit.Ent.<br>2345 Entregado<br>Entregado<br>Entregado                                        | Consultar como Ordenan<br>N/<br>clon<br>Remitente Alb.Remitente R<br>DEMOSA E<br>DEMOSA N<br>DEMOSA L                                       | Seguimiento de Envio<br>te  Estado Todus  Referencia 999 99999999 Destino 999 Receptor  Receptor  LECTRONICA DEL VALLES AALLORCA MARINA CLUB JSUHAĨA IBIZA BEACH HOTEL                                                                                                    | Incidencia Todes   Deps R/Referencia Postal Poblacion Poblacion CERDANYOLA DEL VALLES PALMA DE MALLORCA SANT JORDI DE SES SALINES (EIMSSA)                                                                                      | rtamento<br>F.Registro<br>17/06/19<br>17/06/19<br>17/06/19                                                                                                    | 9999 Tr<br>F.Entrega<br>17/06/19<br>17/06/19                                                                                                    | H.Er<br>12:2<br>12:2                                       |
| Buscar<br>Transporte<br>Recogida<br>Alta<br>Consulta                                     | 5<br>5<br>7<br>7<br>8<br>7<br>8<br>7<br>8<br>7<br>8<br>7<br>8<br>7<br>8<br>7<br>8<br>7<br>8<br>7    | Fecha<br>Origen<br><b>Expedicion All</b><br>526566 12<br>526567<br>526557<br>526557                                                                                                    | 01/10/18 1 / 31/10/19<br>S/Referencia<br>999 Postal Pobla<br>Remitente<br>tegistros)<br>Ub.Ordenante Sit.Ent.<br>2345 Entregado<br>Entregado<br>Entregado                                         | Consultar como Ordenan<br>N/<br>clon<br>Remitente Alb.Remitente R<br>DE/hOSA E<br>DE/hOSA A<br>DE/hOSA L<br>DE/hOSA S                       | Seguimiento de Envio<br>te  Estado Todus<br>Referencia<br>Destino<br>P99<br>P09999999<br>Destino<br>P99<br>Receptor<br>ECCTRONICA DEL VALLES<br>AALLORCA MARINA CLUB<br>JSUHAÍA IBIZA BEACH HOTEL<br>AMUEL BERLANGA                                                                           | Incidencia Todas   Depa R/Referencia Postal Poblacion Poblacion CERDANYOLA DEL VALLES PALMA DE MALLORCA SANT JORDI DE SES SALINES (EIVISSA) CALA BLANCA (MENORCA)                                                               | F.Registro<br>17/06/19<br>17/06/19<br>17/06/19                                                                                                    | 9999  Tr<br>F.Entrega<br>17/06/19<br>17/06/19<br>17/06/19<br>17/06/19                                                                                                    | H.Er<br>12:22<br>12:22<br>12:22                            |
| Buscar<br>Transporte<br>Recogida<br>Alta<br>Consulta<br>TRANSPORTE                       | 5<br>5<br>C.E.<br>2<br>2<br>2<br>2<br>2<br>2<br>2<br>2<br>2<br>2<br>2                               | Fecha<br>Origen<br><b>Expedicion All</b><br>526566 12<br>526567<br>526592<br>526571<br>526575                                                                                                    | 01/10/18 1 / 31/10/19<br>S/Referencia<br>999 Pottal Pobla<br>Remitente<br>edjstros)<br>Ub.Ordenante Sit.Ent.<br>2345 Entregado<br>Entregado<br>Entregado<br>Entregado                             | Consultar como Ordenan<br>N/<br>clon<br>Remitente Alb,Remitente R<br>DEMOSA E<br>DEMOSA A<br>DEMOSA S<br>DEMOSA S<br>DEMOSA C               | Seguimiento de Envio<br>te • Estado Todes •<br>Referencia 999 99999999<br>Destino 999<br>Receptor<br>LECTRONICA DEL VALLES<br>AALLORCA MARINA CLUB<br>JSUHAIA IBIZA BEACH HOTEL<br>JAMUEL BERLANGA<br>SPICINA DE TURISAO FORMENTERA                                                           | Incidencia Todas Depa<br>R/Referencia Poblacion<br>Poblacion Destino<br>CERDANYOLA DEL VALLES<br>PALMA DE MALLORCA<br>SANT JORDI DE SES SALINES (EIVASSA)<br>CALA BLANCA (MENORCA)<br>ES CALO (FORMENTERA)                      | F.Registro           17/06/19           17/06/19           17/06/19           17/06/19           17/06/19           17/06/19           17/06/19           17/06/19 | 9999 , Ta<br>F.Entrega<br>17/06/19<br>17/06/19<br>17/06/19<br>17/06/19<br>17/06/19                                                                                                    | H.Er<br>12:21<br>12:22<br>12:22<br>12:22                   |
| Buscan<br>Transporte<br>Recogida<br>Alta<br>Consulta<br>TRANSPORTE<br>Seguimiento de Env | S<br>C.E.<br>2<br>2<br>2<br>2<br>2<br>2<br>2<br>2<br>2<br>2<br>2<br>2<br>2<br>2<br>2<br>2<br>2<br>2 | Fecha<br>Origen<br>Expedicion Att<br>525567 1<br>526572 5<br>525572 5<br>52572 5<br>52572 5<br>5257572 5<br>525772 5<br>52577<br>5775757<br>57757575757<br>57757575757575 | 01/10/18 1 / 31/10/19<br>S/Referencia<br>999 Pottal Pobla<br>Remitente<br>etgistros)<br>Ub.Ordenante Sit.Ent.<br>2345 Entregado<br>Entregado<br>Entregado<br>Entregado                            | Consultar como Ordenan<br>N/<br>cion<br>Remitente Alb,Remitente R<br>DEMOSA<br>DEMOSA<br>DEMOSA<br>DEMOSA<br>DEMOSA                         | Seguimiento de Envio<br>te  Estado Todes  Referencia 999 9999999 Destino 999 Receptor  EECTRONICA DEL VALLES AALLORCA MARINA CLUB JSUHAIA IBIZA BEACH HOTEL iAMUEL BERLANGA OPICINA DE TURISMO FORMENTERA CABILDO INSULAR DE CANARIAS                                                         | Incidencia Todas Depa<br>R/Referencia Poblacion<br>Poblacion Destino<br>CERDANYOLA DEL VALLES<br>PALMA DE MALLORCA<br>SANT JORDI DE SES SALINES (EMISSA)<br>CALA BLANCA (MENORCA)<br>ES CALO (FORMENTERA)<br>LAS PALMAS DE G.C. | F.Registro<br>17/06/19<br>17/06/19<br>17/06/19<br>17/06/19<br>17/06/19<br>17/06/19                                                                                 | 9999 Transition Transition Transi | H.Er<br>12:22<br>12:22<br>12:22<br>12:22<br>12:22          |
| Buscan<br>Transporte<br>Recogida<br>Alta<br>Consulta<br>TRANSPORTE<br>Seguimiento de Env | S<br>C.E.<br>2<br>2<br>2<br>2<br>2<br>2<br>2<br>2<br>2<br>2<br>2<br>2<br>2<br>2<br>2<br>2<br>2<br>2 | Fecha<br>Origen<br><b>Expedicion 101</b><br>526566 12<br>526567 1<br>526577 1<br>526577 1<br>526577 1<br>526577 1<br>526578 1                                                                                                    | 01/10/18 1 / 31/10/19<br>S/Referencia<br>999 Pottal Pobla<br>Remitente<br>tegistros J<br>Ub.Ordenants Sit.Ent.<br>2345 Entregado<br>Entregado<br>Entregado<br>Entregado<br>Entregado<br>Entregado | Consultar como Oreenan<br>N/<br>Colon<br>Remitente Alb.Remitente R<br>DEMOSA<br>DEMOSA<br>DEMOSA<br>DEMOSA<br>DEMOSA<br>COLO<br>DEMOSA<br>R | Seguimiento de Envio<br>te  Estado Todes<br>Referencia<br>Destino<br>P99<br>Destino<br>P99<br>Receptor<br>CECTRONICA DEL VALES<br>AALLORCA MARINA CLUB<br>JSUHAÍA IBIZA BEACH HOTEL<br>JAMUEL BERLANGA<br>SPICINA DE TURISMO FORMENTERA<br>ABILDO INSULAR DE CANARIAS<br>ED ELECTRICA INSULAR | Incidencia Todaz                                                                                                    | F.Registro<br>17/06/19<br>17/06/19<br>17/06/19<br>17/06/19<br>17/06/19<br>17/06/19<br>17/06/19                                                                     | 9999 • Ta<br>F.Entrega<br>17/06/19<br>17/06/19<br>17/06/19<br>17/06/19<br>17/06/19<br>17/06/19<br>17/06/19                                                                                                    | H.Er<br>12:22<br>12:22<br>12:22<br>12:22<br>12:22<br>12:22 |

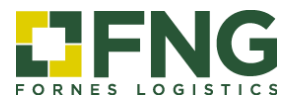

You can spread out your shipment information by clicking the forwarding number (*Expedición*):

|                      | 66            |        |               |               |            |                   | <u>Seguimiento d</u>                   | e Envio      |                             |                             |            |                                                                                                    |       |
|----------------------|---------------|--------|---------------|---------------|------------|-------------------|----------------------------------------|--------------|-----------------------------|-----------------------------|------------|----------------------------------------------------------------------------------------------------|-------|
| ENI                  | G             |        | Fecha         | 01/10/18 🔟    | / 31/10/19 | 🔟 Consultar (     | como Ordenante 🔻 Estado Tod            | ias 🔻        | Incidencia Toda             | s 🔻 Depa                    | rtamento ( | 9999 🔍 T                                                                                                    | odos  |
| NES LOGIS            | TICS          |        |               | S/Referenci   | a          |                   | N/Referencia 999                       | 999999999    | R/Referencia                |                             |            |                                                                                                    |       |
|                      |               |        | Origen        | 999 🔍 Po      | stal Pobla | cion              | Desti                                  | no 999       | 🔍 Postal P                  | oblacion                    |            |                                                                                                    |       |
| scar                 |               |        |               | Remit         | ente       |                   | Rec                                    | ceptor       |                             |                             |            |                                                                                                    |       |
| nsporte              | ~             | Î      | 2 1/1 (1      | B Registros)  |            |                   |                                        |              |                             |                             |            |                                                                                                    |       |
| ecogida              | ~             | C.E.   | Expedicion    | Alo.Ordenanti | e Sit.Ent. | Remitente All     | .Remitente Receptor                    |              | Poblacion Desti             | no                          | F.Registro | F.Entrega                                                                                                    | H.Ent |
|                      |               | 2      | 526566        | 12345         | Entregado  | DEMOSA            | ELECTRONICA DEL VAL                    | LES          | CERDANYOLA DEL              | VALLES                      | 17/06/19   | 17/06/19                                                                                                    | 12:20 |
| Alta                 |               | 2      | <u>526567</u> |               | Entregado  | DEMOSA            | MALLORCA MARINA CL                     | UB           | PALMA DE MALLO              | RCA                         | 17/06/19   | 17/06/19                                                                                                    | 12:25 |
| Consulta             |               | 2      | <u>526569</u> |               | Entregado  | DEMOSA            | USUHAĬA IBIZA BEACH                    | HOTEL        | SANT JORDI DE SI            | ES SALINES (EIVISSA)        | 17/06/19   | 17/06/19                                                                                                    | 12:26 |
|                      |               | 2      | <u>526571</u> |               | Entregado  | DEMOSA            | SAMUEL BERLANGA                        |              | CALA BLANCA (ME             | NORCA)                      | 17/06/19   | 17/06/19                                                                                                    | 12:27 |
| RANSPORTE            | $\sim$        | 2      | 526575        |               | Entregado  | DEMOSA            | OFICINA DE TURISMO                     | FORMENTERA   | ES CALO (FORME              | NTERA)                      | 17/06/19   | 17/06/19                                                                                                    | 12:28 |
| Seguimiento de       | e Envio       | 2      | <u>526578</u> |               | Entregado  | DEMOSA            | CABILDO INSULAR DE O                   | CANARIAS     | LAS PALMAS DE G             | i.C.                        | 17/06/19   | 17/06/19                                                                                                    | 12:29 |
|                      |               | 2      | 526580        |               | Entregado  | DEMOSA            | RED ELECTRICA INSULA                   | R            | SANTA CRUZ DE T             | ENERIFE                     | 17/06/19   | 17/06/19                                                                                                    | 12:31 |
| ninistracion         |               | 2      | 526581        |               | Entregado  | DEMIOSA           | VANDER HOFFEN, LTD.                    |              | AMSTERDAM                   |                             | 17/06/19   | 17/06/19                                                                                                    | 12:33 |
| nbiar contraseŕ      | ña            | -      |               |               |            |                   |                                        |              |                             |                             |            |                                                                                                    |       |
| - <mark>- 7</mark> P | <b>FN</b>     | 3      |               |               |            |                   |                                        |              |                             |                             |            |                                                                                                    |       |
| FORNE                | S LOGISTI     | C 5    |               |               |            | Ordenante         | 3573 - DEMOSA                          |              | Albarán 12                  | 345                         |            |                                                                                                    |       |
| Duccor               |               |        |               |               |            | Remitente<br>Pais | 3573 - DEMOSA<br>ES                    |              | Destinatario 0 -<br>Pais ES | ELECTRONICA DEL VAI         | LES        |                                                                                                    |       |
| Duscar               |               |        |               |               |            | Postal            | 08040<br>DADCTLONA                     |              | Postal 08                   | 290<br>RDANIXOLA DEL VALLES |            |                                                                                                    |       |
| Transpo              | orte          | $\sim$ | ,             |               |            | Población         | DARCELONA                              |              | Población Cc                | RDANTOLA DEL VALLES         |            |                                                                                                    |       |
| Recog                | gida          | >      |               |               |            | l ransportiste    | 1 3366 - IVAN /MARTIN ALABAU - IVAN /P | ARTIN ALABAU |                             |                             |            |                                                                                                    |       |
| TRAN:                | SPORTE        | ~      | ,             |               |            | Plt.<br>Blt.      | 0,000<br>3,000                         |              | P.B. 28<br>M3 1,2           | 0,000<br>250                |            |                                                                                                    |       |
|                      |               |        |               |               |            |                   |                                        |              |                             |                             |            |                                                                                                    |       |
| Segu                 | uimiento de E | nvio   |               |               | Re         | ecepcionado       | Enviado                                | En re        | eparto                      | Entregado                   |            |                                                                                                    |       |
| Adminis              | stracion      |        |               |               |            |                   |                                        |              |                             |                             |            |                                                                                                    |       |
| Cambia               | ar contraseña |        |               |               |            | 5 1               |                                        |              |                             | ╞┝╹                         | 1          |                                                                                                    |       |
| Descon               | nectar        |        |               |               |            |                   | -0-0-                                  | ,            |                             | Λ                           | Λ          |                                                                                                    |       |
|                      |               |        |               |               | 17         | 7/06/19 10:53     | 17/06/19 08:00                         | 17/0         | 6/19 08:00                  | 17/06/19 12                 | 2:20       |                                                                                                    |       |
|                      |               |        |               |               |            |                   |                                        |              |                             |                             |            | and the second second se |       |

You can view and download the POD and in case of Incidence with your shipment, consult the detail:

| ~                    |        |                         | Seguimiento de Envio downloa  |                                     |            |             |           |        |         |        |           | onsult and |  |
|----------------------|--------|-------------------------|-------------------------------|-------------------------------------|------------|-------------|-----------|--------|---------|--------|-----------|------------|--|
| <b>L</b> IFNG        |        | Fecha 01/10/            | 18 🔟 / 🔄 31/10/19 🔟 Consultar | como Ordenante 🔻 Estado Toda        | s <b>v</b> | Incidencia  | Todas     | •      | 401     |        |           | 00.        |  |
| FORNES LOGISTICS     |        | S/Ref                   | erencia                       | N/ Referencia 999                   | 9999999999 | R/Referenci | a         |        |         |        | _         |            |  |
|                      |        | Origen 999              | Postal Poblacion              | Destin                              | 0 999      | Postal      | Poblacio  | in     |         |        |           |            |  |
| Buscar               |        |                         | Remitente                     | Rece                                | ptor       |             |           |        |         |        |           |            |  |
| Transporte           | $\sim$ | 🏐 📓 1/1 (8 Registr      | os)                           |                                     |            |             |           |        |         |        |           |            |  |
| Recogida             |        | Remitente Alb.Remitente | Receptor                      | Poblacion Destino                   | F.Registro | F.Entrega   | H.Entrega | Bultos | Kilos M | B Inc. | POD/Conf. | Otros Doc. |  |
| Recogida             |        | DEMOSA                  | ELECTRONICA DEL VALLES        | CERDANYOLA DEL VALLES               | 17/06/19   | 17/06/19    | 12:20     | 3      | 280 1   | 25 🥂   |           |            |  |
| TRANSPORTE           | $\sim$ | DEMOSA                  | MALLORCA MARINA CLUB          | PALMA DE MALLORCA                   | 17/06/19   | 17/06/19    | 12:25     | 1      | 160 3   | 20     |           |            |  |
| Seguimiento de Envio |        | DEMOSA                  | USUHAÏA IBIZA BEACH HOTEL     | SANT JORDI DE SES SALINES (EIVISSA) | 17/06/19   | 17/06/19    | 12:26     | 12     | 300 0   | 00     | 100       |            |  |
|                      |        | DEMOSA                  | SAMUEL BERLANGA               | CALA BLANCA (MENORCA)               | 17/06/19   | 17/06/19    | 12:27     | 2      | 85 0    | 03     |           |            |  |
| Administracion       |        | DEMOSA                  | OFICINA DE TURISMO FORMENTERA | ES CALO (FORMENTERA)                | 17/06/19   | 17/06/19    | 12:28     | 3      | 60 0    | 00 🛕   | 122       |            |  |
| Cambiar contraseña   |        | DEMOSA                  | CABILDO INSULAR DE CANARIAS   | LAS PALMAS DE G.C.                  | 17/06/19   | 17/06/19    | 12:29     | 2      | 600 0   | 00 🔺   | 100       |            |  |
| Desconectar          |        | DEMOSA                  | RED ELECTRICA INSULAR         | SANTA CRUZ DE TENERIFE              | 17/06/19   | 17/06/19    | 12:31     | 1      | 180 0   | 65     | 100       |            |  |
|                      |        | DEMOSA                  | VANDER HOFFEN, LTD.           | AMSTERDAM                           | 17/06/19   | 17/06/19    | 12:33     | 1      | 120 0   | 00     |           |            |  |
|                      |        |                         |                               |                                     |            |             |           |        |         |        |           |            |  |

Click to consult the Incidence detail.

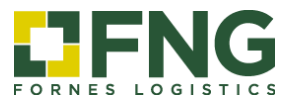

#### 2.2 Invoice information

Enter the date range or indicate the situation in the query menu to see reports about you invoicing information.

| 0    | FNG                              |   | Fecha Re | eg. 02/1         | 0/17 🔟 | / 31/10/1 | 🔲 Fecha Vto. | - 11    | Fact          | <b>uración</b><br>Sit.Vto. ( | Todas | : •      |         |           |          |           |     |
|------|----------------------------------|---|----------|------------------|--------|-----------|--------------|---------|---------------|------------------------------|-------|----------|---------|-----------|----------|-----------|-----|
| Buse | NES LOGISTICS                    |   | Ctr S    | 2 1/1<br>Ser Num | Vto    | Fecha Fac | Fecha Vto    | Importe | Importe Euros | Base                         | lva   | Recargos | Factura | Retencion | Suptidos | Situacion | Fac |
| Tran | isporte                          | > |          |                  |        |           |              |         |               |                              |       |          |         |           |          |           |     |
| Cam  | ninistracion<br>Iblar contraseña |   |          |                  |        |           |              |         |               |                              |       |          |         |           |          |           |     |
| Dest |                                  |   |          |                  |        |           |              |         |               |                              |       |          |         |           |          |           |     |

#### 2.3 Change password

You have the option to change your password.

| Buscar Cambiar contraseña                       |
|-------------------------------------------------|
| Transporte > Current password Contraseña actual |
| Administracion New password                     |
| Cambiar contraseña                              |
| Desconectar                                     |
|                                                 |

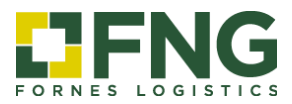

#### 3. Tracking as Receiver (PSL customer)

Reference (Referencia): PSL reference

## Postal code (Cod. Postal): receiver postal code

|                       |                             | Īr                            | acking                         |                                           |
|-----------------------|-----------------------------|-------------------------------|--------------------------------|-------------------------------------------|
| Usuario               | Ordenante                   | 3573 - DEMOSA                 | Albarán                        | 12345                                     |
| Contraseña Aceptar    | Remitente<br>Pais<br>Postal | 3573 - DEMIOSA<br>ES<br>08040 | Destinatario<br>Pais<br>Postal | 0 - ELECTRONICA DEL VALLES<br>ES<br>08290 |
| Seguimiento de envios | Población                   | BARCELONA                     |                                | CERDANYOLA DEL VALLES                     |
| Referencia            | Plt.                        | 0,000                         | P.B.                           | 280,000                                   |
| Aceptar               | Blt.                        | 3,000                         | M3                             | 1,250                                     |
|                       | Recepcionado                | Enviado                       | En reparto                     | Entregado                                 |
|                       |                             |                               |                                |                                           |
|                       |                             |                               | <b>0</b> 0                     | ' <b>─XX</b>                              |
|                       | 17/06/19 10:53              | 17/06/19 08:00                | 17/06/19 08:00                 | 17/06/19 12:20                            |
|                       |                             | Incidenci                     | ia Conforme                    |                                           |
|                       |                             |                               |                                |                                           |

You can consult the following information

### Situation (Situación)

| Recepcionado | The merchandise is received in the warehouse of carrier in origin.   |
|--------------|----------------------------------------------------------------------|
| Enviado      | The merchandise has been sent to the destination warehouse.          |
| En Reparto   | The merchandise is in distribution route (delivery to the receiver). |
| Entregado    | The merchandise is delivered accordingly.                            |